## Mantis, SVN & JUnit

### Team Presentation #4

### Team 2

201111344 김재엽

201111339 김민우

201211386 최하나

## Contents

### Chapter 1 – Mantis

### Chapter 2 – Subversion

### Chapter 3 – JUnit

## Chapter 1

## Mantis

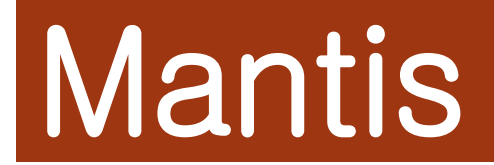

## What is Mantis?

- 프로젝트 단위로 이슈 관리
- 이슈는 분류, 중요도, 우선순위, 첨부 파일 등의 정보를 가짐
- 사용자에게 공지할 뉴스를 등록하여 공지
- 사용자 관리 (설정, 권한 등)
- E-mail 알림 기능
- Wiki와 연동
- 이슈 번호로 소스버전관리시스템이랑 연동

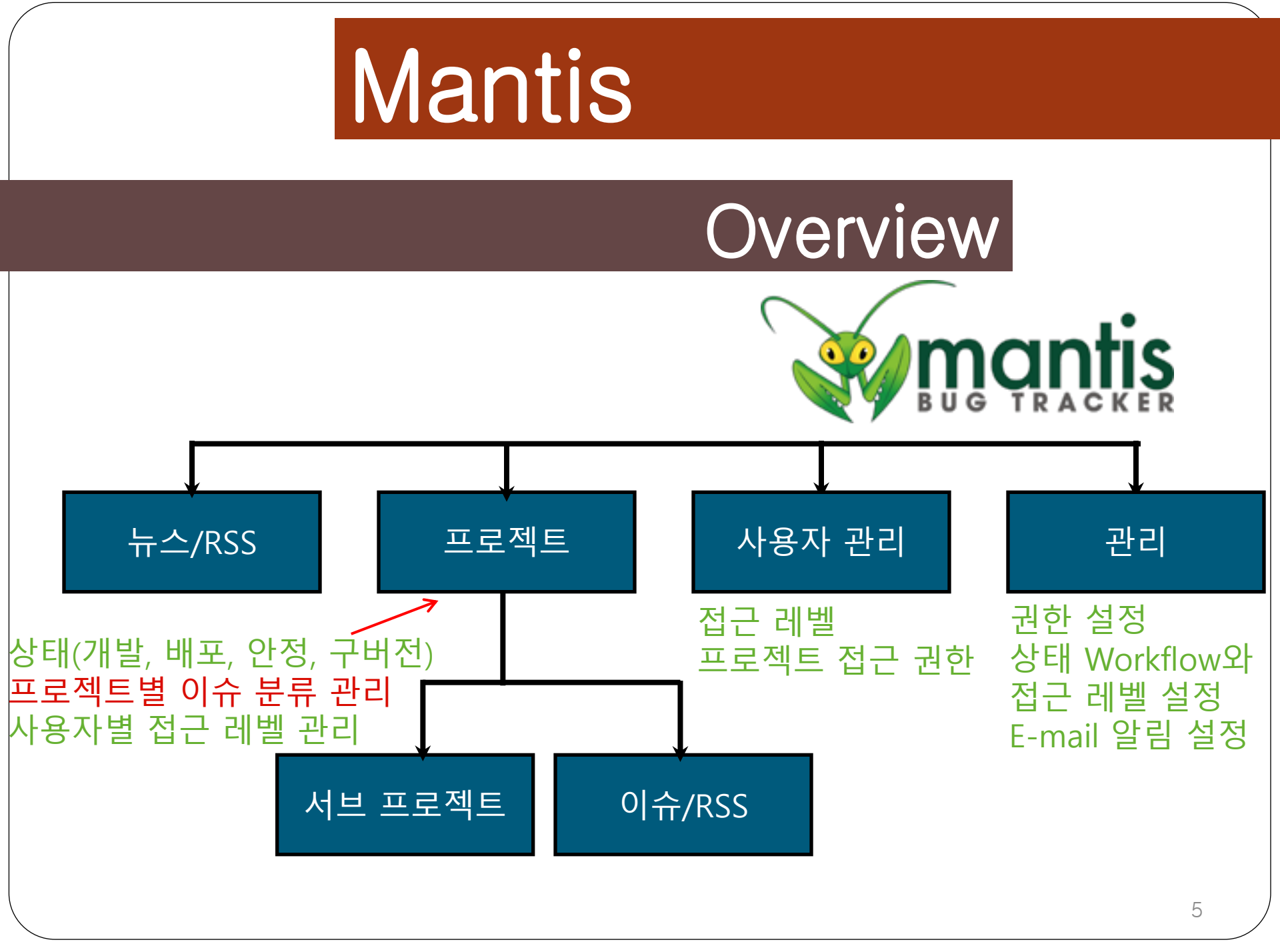

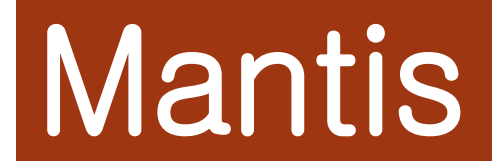

### Access Level

#### 보기 가능

- 보고자에게 이슈를 재 오픈할 수 있도록 한다.
- 핸들러 할당에 대한 상태를 설정한다.
- 사용자가 자기 이슈를 수정할 수 있도록 한다.
- 보기 변경 기록
- 보기 이슈 할당
- 보기 이슈 역사

#### 보고 가능

- 이슈 보고
- 이슈 감시
- 보기 상태 설정(공개 또는 비공개)
- 이슈노트 추가
- 그 외의 보기 이슈의 기능을 포함한다.

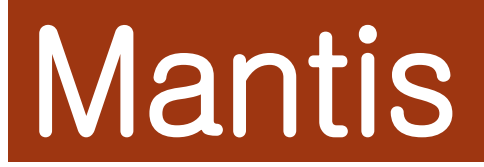

## Access Level(cont.)

#### 갱신 가능

- 이슈 갱신
- 보기 상태 바꾸기(공개 또는 비공개)
- 그 외엔 보고 가능의 기능을 포함한다.

#### 개발자

- 이슈 다루기
- 이슈 할당
- 이슈 이동
- 이슈 삭제
- 이슈 재발생
- 이슈 상태 갱신
- 비공개 이슈 보기

#### 매니저

- 읽기 전용 이슈 갱신
- 그 외의 개발자의 기능을 포함한다.

#### 관리자

- 모든 기능을 관리할 수 있는 최고 관리자

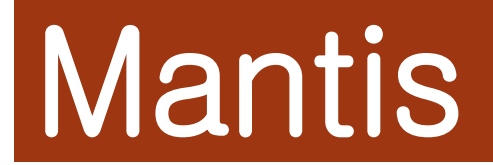

## Access Level(cont.)

| <br>- |  |  |
|-------|--|--|
|       |  |  |

•버그와 버그리스트를 볼 수만 있다 (e.g. guest)

Reporter

•새로운 버그를 보고할 수 있다

Updater

•리포터와 권한이 같지만, 버그를 업데이트 할 수 있다

#### Developer

•updater보다 더 많은 권한을 가지고 있고, 실제 프로젝트에 대한 개발이 가능하다

#### Manager

•developers보다 더 많은 권한을 가지고 있고, 관리하고 있는 프로젝트들에 대해서 모든 권한을 가지고 있다.

#### Administrator

•모든 권한을 가지고 있다. 계정 생성, 비밀번호 초기화, 유저 추가 삭제 등

## Mantis

## Mantis with Testing Team

#### http://dev.viskit.co.kr:20080/mantis

\_

| Signup                                                                                                    |                                                                                                    |                                                                                            |                                                                             |
|----------------------------------------------------------------------------------------------------|----------------------------------------------------------------------------------------------------|--------------------------------------------------------------------------------------------|-----------------------------------------------------------------------------|
| Username:                                                                                                    |                                                                                                    |                                                                                            |                                                                             |
| E-mail:                                                                                                    |                                                                                                    |                                                                                            |                                                                             |
| Enter the code as it is shown in the box on the right.:                                                                                                    |                                                                                                    |                                                                                            |                                                                             |
| On completion of this form and v<br>mail address you specified.<br>Using the confirmation e-mail, you<br>within seven days, it will be purg<br>You must specify a valid e-mail a | erification of your answ<br>ou will be able to activat<br>jed.<br>address in order to recei<br>Sigr | ers, you will be sent a co<br>te your account. If you fa<br>ve the account confirmat<br>up | nfirmation e-mail to the e-<br>ail to activate your account<br>tion e-mail. |

[ Login ] [ Lost your password? ]

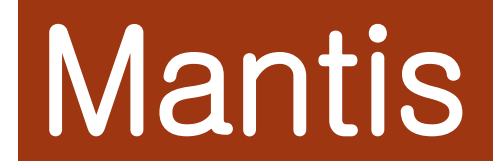

## Create Project

- Mantis administrator 로그인
- 관리 -> 프로젝트 관리 -> 새로운 프로젝트 생성

| 프로젝트 추가  |               |
|----------|---------------|
| *프로젝트 이름 | Test Project  |
| 상태       | 개발버전 :        |
| 전역 분류 상속 | $\checkmark$  |
| 상태 보기    | 공개 :          |
| 설명       | 테스트로 생성한 프로젝트 |
|          | 프로젝트 추가       |

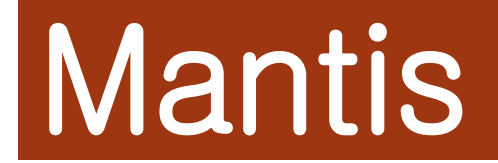

## Project

# **프로젝트 상태**- 개발버전 - 릴리즈버전 - 안정버전 - 구버전

| 개발버전  | ¢ |
|-------|---|
| 개발버전  |   |
| 릴리스버전 |   |
| 안정버전  |   |
| 구버전   |   |

#### 서브 프로젝트

메인 프로젝트에서 여러 개의 하위 프로젝트를 생성할 수 있다.
하위 프로젝트에 관리자는 물론이며 익명의 사용자가 보는 것 까지 설정할 수 있다.

| <b>서브프로젝트</b> 새로운 서브프로젝트 생성 |      |      |       |       |                                      |                                     |
|-----------------------------|------|------|-------|-------|--------------------------------------|-------------------------------------|
| 이름                          | 상태   | 사용가능 | 분류 상속 | 상태 보기 | 설명                                   | 실행                                  |
| Test Sub Project            | 개발버전 | x    |       | 공개    | Test Project에서 하위 프로젝트로<br>작업하는 프로젝트 | [ <u>편집</u> ] [ <mark>링크해제</mark> ] |
| Test Sub Project 2          | 개발버전 | x    |       | 공개    | Test Project의 두 번째 하위 프로<br>젝트       | [ <u>편집</u> ][ <u>링크해제</u> ]        |
| 하위 프로젝트 상속 관계 바꾸기           |      |      |       |       |                                      |                                     |
|                             |      |      |       |       |                                      |                                     |

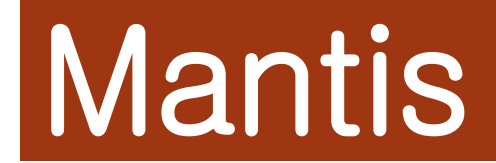

## Project(cont.)

#### 프로젝트 분류

- 이슈를 등록할 때 해당 이슈에 대한 분류를 지정할 수 있다.

| 분류                                |      |       |  |  |  |  |  |  |  |
|-----------------------------------|------|-------|--|--|--|--|--|--|--|
| 분류                                | 할당하기 | 실행    |  |  |  |  |  |  |  |
| [모든 프로젝트] General                 |      |       |  |  |  |  |  |  |  |
| 버그                                |      | 편집 색제 |  |  |  |  |  |  |  |
| 순탄한                               |      | 편집 삭제 |  |  |  |  |  |  |  |
| 지식                                |      | 편집 식제 |  |  |  |  |  |  |  |
| 치명적                               |      | 편집 삭제 |  |  |  |  |  |  |  |
| 분류 추가                             |      |       |  |  |  |  |  |  |  |
| 카테고리 복사(From)         카테고리 복사(To) |      |       |  |  |  |  |  |  |  |

#### 프로젝트 버전

- 이슈를 해당 버전에 넣어서 관리한다.
- 어떤 이슈가 어느 버전에서 생기고, 어느 버전에서 고쳐지고
   어느 버전을 목표 등으로 사용될 수 있다.

| <b>서브프로젝트</b> 새로운 서브프로젝트 생성 |      |      |       |       |                                      |                               |
|-----------------------------|------|------|-------|-------|--------------------------------------|-------------------------------|
| 이름                          | 상태   | 사용가능 | 분류 상속 | 상태 보기 | 설명                                   | 실행                            |
| Test Sub Project            | 개발버전 | ×    |       | 공개    | Test Project에서 하위 프로젝트로<br>작업하는 프로젝트 | [ <u>편집</u> ] [ <u>링크해제</u> ] |
| Test Sub Project 2          | 개발버전 | ×    |       | 공개    | Test Project의 두 번째 하위 프로<br>젝트       | [ <u>편집</u> ] [ <u>링크해제</u> ] |
| 하위 프로젝트 상속 관계 바꾸기           |      |      |       |       |                                      |                               |

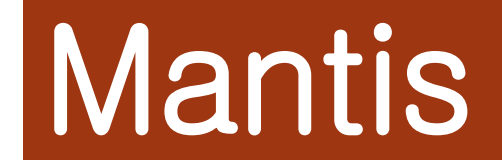

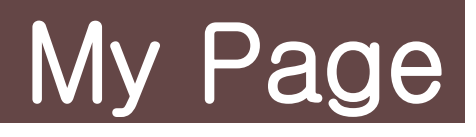

- 이슈에 관련된 정보를 간략하게 보여준다.

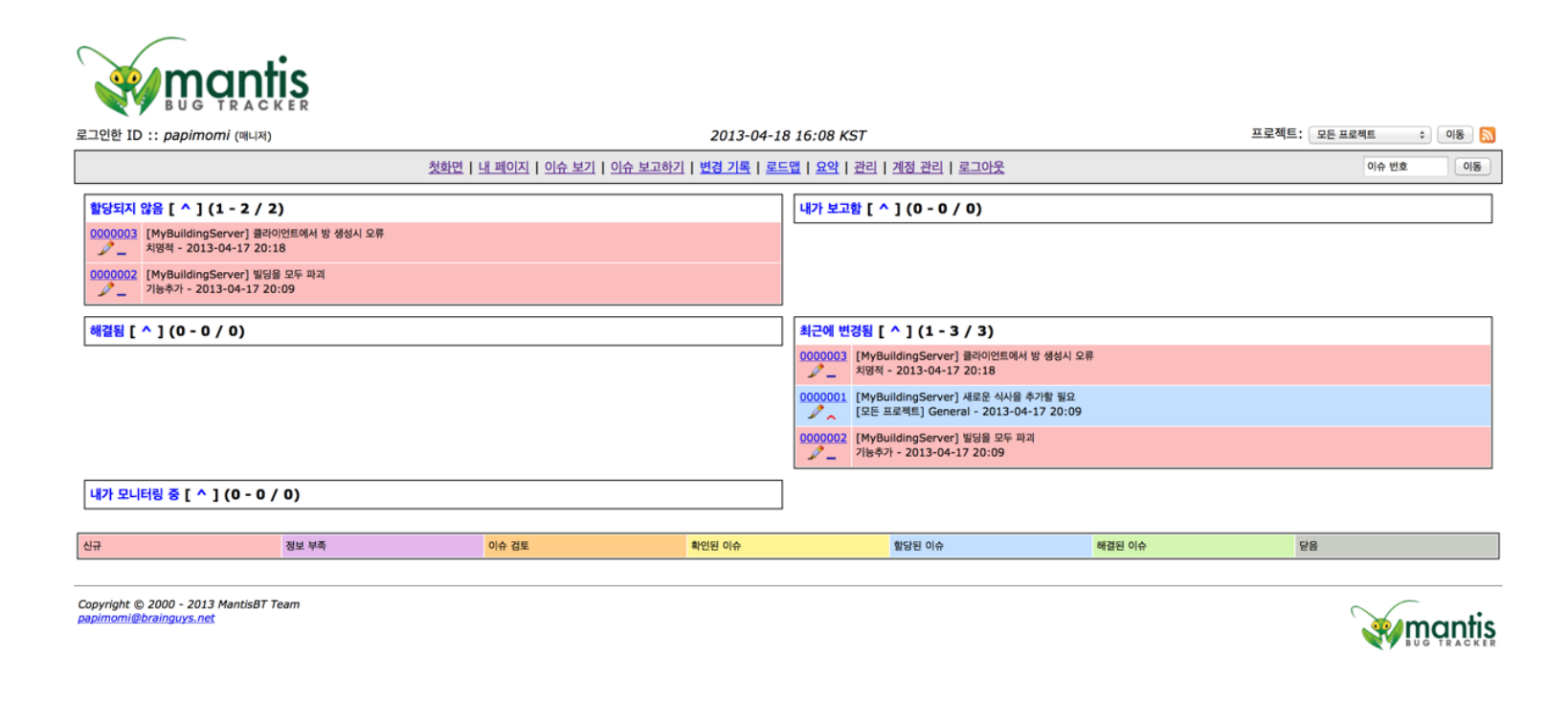

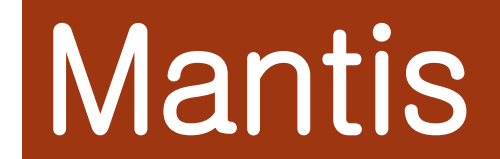

### Issue

- Mantis에 등록된 프로젝트가 여러 개일 경우
- 이슈를 등록할 프로젝트를 선택

| 프로젝트 선택 |                     |
|---------|---------------------|
| 프로젝트 선택 | MyBuildingClient \$ |
| 기본값 만들기 |                     |
|         | 프로젝트 선택             |

- 이슈 보고를 하기 위해 필요한 빈칸을 채워주면 된다.

| 상세 보고 내역을 입력하세요   |              |  |
|-------------------|--------------|--|
| ▪분류               | (신데) :       |  |
| 재발생 가능성           | 아직 시도되지 않음 🔹 |  |
| 중요도(심각성)          | ¥8 :         |  |
| 우선 순위             | <b>芝居 :</b>  |  |
| 프로필 편집            |              |  |
| ⊖ 또는 다음 내용을 채웁니다. |              |  |
| 플랫폼               |              |  |
| 운영체제              |              |  |
| 버전                |              |  |
| 제품 번호             | •            |  |
| 활당하기              | ÷            |  |
| 목표 버전             | +            |  |
| *요약               |              |  |
| * 설명              |              |  |
| 재발생 단계            |              |  |

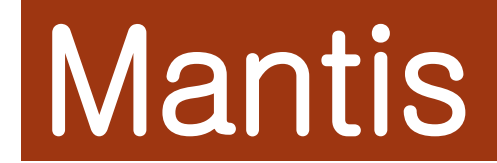

- 버전 관리를 한다면 다음과 같이 입력한다.
- 로드맵에서 진행상황을 볼 수 있다.
- 해당 이슈를 특정 개발자에게 할당할 수 있음

| 제품 번호 | <b>1.0.x</b> <sup>‡</sup>                 |
|-------|-------------------------------------------|
| 할당하기  | AuraWalker +                              |
| 목표 버전 | <b>1.1.x</b> <sup>‡</sup>                 |
| *요약   | 건물 스프라이트 변경                               |
| *설명   | 건물에 따라서 이미지를 만들어가지고 랜덤으로 보여질 수 있도록 기능을 추가 |

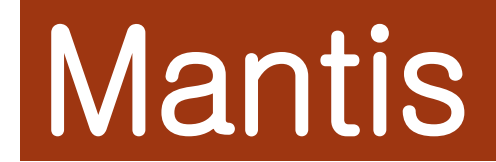

#### - 현재 등록된 이슈들을 볼 수 있다.

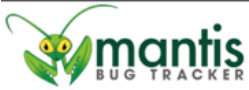

| 로그인한 ID :: papimomi (매니저) |                  |          |                                  |                   |                 |                                                                                                    | 2013-04-18                  | 프로젝트: 모든 프로젝트                     | * 이동 🔊           |                  |                 |
|---------------------------|------------------|----------|----------------------------------|-------------------|-----------------|----------------------------------------------------------------------------------------------------|-----------------------------|-----------------------------------|------------------|------------------|-----------------|
|                           |                  |          |                                  |                   |                 | <u>첫화면   내 페이지   이슈 보기</u>                                                                                                    | <u>이슈 보고하기   변경 기록   로드</u> | <u>캡   요약   관리   계정 관리   로그아웃</u> |                  | 이슈 번호            | 비동              |
|                           |                  |          |                                  |                   |                 |                                                                                                    |                             |                                   |                  |                  |                 |
| 보고자:                      | <u>보고자:</u> 갑시자: |          |                                  | 이슈 할당:            | <del>분류</del> : | 중요도(심각성):                                                                                                    | 해결 상태: 프로필                  | li -                              |                  |                  |                 |
| 모두                        |                  |          |                                  | 1                 | 모두              |                                                                                                    | 모두                          | 모두                                | 모두               | 모두 모두            |                 |
| <u>상태:</u>                |                  |          |                                  | 1                 | 상태 숨김:          | L. Constanting of the second second se |                             |                                   |                  | 우선 6             | <del>2위</del> : |
| 모두                        |                  |          |                                  | 1                 | 닫음 (이상          | )                                                                                                    |                             |                                   |                  | 모두               |                 |
| <u>겠수:</u>                |                  |          |                                  | 1                 | 상태 보기:          | 1                                                                                                    | Sticky 이슈 보기:               | 변경된(시간):                          | <u>날짜 필터 사용:</u> | 관계:              |                 |
| 50                        |                  |          |                                  | 3                 | 모두              |                                                                                                    | 9                           | 6                                 | 아니오              | 모두               |                 |
| <u>플랫폼:</u>               |                  |          |                                  | ł                 | 운영체제:           |                                                                                                    | 버전:                         | <u>태그:</u>                        |                  |                  |                 |
| 모두 모두                     |                  |          |                                  | 모두                |                 |                                                                                                    |                             |                                   |                  |                  |                 |
| 에모를 단 사람: 모두              |                  |          |                                  | 정렬 기준: 업데이트됨 내림차순 |                 |                                                                                                    |                             |                                   |                  |                  |                 |
| <u>일치 방식</u>              | :                |          |                                  | 1                 | 모든 조건           |                                                                                                    |                             |                                   |                  |                  |                 |
| ⊖ 검색                      |                  |          | 필터                               |                   |                 |                                                                                                    | [ <u>고급 필</u> 티             | ] [ <u>고유 링크 만들기</u> ]            |                  | 필터 초기화           | 현재 필터 저장        |
|                           |                  |          |                                  |                   |                 |                                                                                                    |                             |                                   |                  |                  |                 |
| 이슈 보/                     | 1(1-)            | 3/3)     | [ <u>보고서 울</u> 력 ] [ <u>CS</u> ) | / 내보              |                 | Excel 내보내기                                                                                                    |                             |                                   |                  |                  |                 |
|                           |                  | <u>P</u> | ID                               | #                 | U               | 분류                                                                                                    | <u>중요도(심각성)</u>             | 상태                                | 업데이트됨▼           | <u>요약</u>        |                 |
|                           | s                | -        | 0000003                          |                   |                 | [ <u>MyBuildingServer</u> ]<br>치명적                                                                                                    | 보통                          | 신규                                | 2013-04-17       | 클라이언트에서 방 생성시 오류 |                 |
|                           | Þ                | ^        | 0000001                          |                   |                 | [MyBuildingServer]<br>General                                                                                                    | 중요함                         | <u>할당된 이슈</u> ( <u>yeob</u> )     | 2013-04-17       | 새로운 식사을 추가할 필요   |                 |
|                           | s                | -        | 000002                           |                   |                 | [ <u>MyBuildingServer</u> ]<br>기능추가                                                                                                    | 보통                          | 신규                                | 2013-04-17       | 빌딩을 모두 파괴        |                 |
| 🗐 모두                      | 선택 이동            | ŝ        | <del>:</del> গণ                  |                   |                 |                                                                                                    |                             |                                   |                  |                  |                 |
| server br                 | inguys r         | net/man  | is/my view page php              |                   |                 | 이슈 검토                                                                                                    | 확인된 이슈                      | 할당된 이슈                            | 해결된 이슈           | 닫음               |                 |

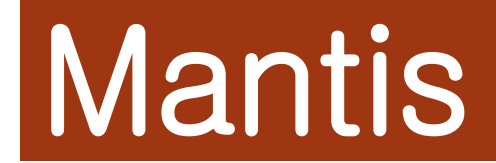

#### - 자신이 찾는 이슈를 필터링하여 화면에 출력할 수 있다.

| 보고자:             | 감시자:          | <u>이슈 할당:</u>        | 분류:                | 중요도(심각성):        | 해결 상태:  | <u>프로필:</u>   |
|------------------|---------------|----------------------|--------------------|------------------|---------|---------------|
| administrator \$ | [모두] ‡        | 모두                   | 기능추가 💠             | 중요함 \$           | 문제 제기 🗘 | 모두            |
| <u>상태:</u>       | <u>상태 숨김:</u> |                      |                    |                  |         | <u>우선 순위:</u> |
| 모두               | 닫음 (이상)       |                      |                    |                  |         | 모두            |
| <u>갯수:</u>       | 상태 보기:        | <u>Sticky 이슈 보기:</u> | <u>변경된(시간):</u>    | <u>날짜 필터 사용:</u> | 관계:     |               |
| 50               | 공개 💠          | 예                    | 6                  | 아니오              | 모두      |               |
| <u>플랫폼:</u>      | <u>운영체제:</u>  | <u>버전:</u>           | 태그:                |                  |         |               |
| 모두               | 모두            | 모두                   |                    |                  |         |               |
| 메모를 단 사람:        | 모두            | <u>정렬 기준:</u>        | 업데이트됨 내림차순         |                  |         |               |
| <u>일치 방식:</u>    | 모든 조건         |                      |                    |                  |         |               |
| ⊖ 검색 필터          |               | [ <u>고급 필터</u> ] [   | <u>고유 링크 만들기</u> ] |                  | 필터 최    | 기화 현재 필터 저장   |

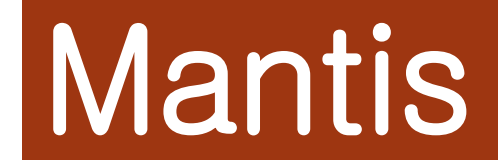

이슈를 선택하면 올라와 있는 이슈를 자세히 볼 수 있다.
 원하면 모니터링 하여 상태를 볼 수 있다.

| 이슈 상세 정보 보기 [ <u>메모로 이동</u> | ] [ <u>알림 메시지 보내기</u> ] |                                           | [ >> ]      |                  | [ <u>이슈 역사</u> ] [ <u>인쇄</u> ] |  |  |  |  |  |
|-----------------------------|-------------------------|-------------------------------------------|-------------|------------------|--------------------------------|--|--|--|--|--|
| ID                          | 프로젝트                    | 분류                                        | 상태 보기       | 보고 날짜            | 최종 갱신                          |  |  |  |  |  |
| 000005                      | MyBuildingServer        | 기능추가                                      | 공개          | 2013-04-18 16:41 | 2013-04-18 16:41               |  |  |  |  |  |
| 보고자                         | papimomi                |                                           |             |                  |                                |  |  |  |  |  |
| 이슈 할당                       | AuraWalker              |                                           |             |                  |                                |  |  |  |  |  |
| 우선 순위                       | 보통                      | 중요도(심각성)                                  | 기능 개선       | 재발생 가능성          | N/A                            |  |  |  |  |  |
| 상태                          | 할당된 이슈                  | 해결 상태                                     | 개설          |                  |                                |  |  |  |  |  |
| 플랫폼                         |                         | 운영체제                                      |             | 버전               |                                |  |  |  |  |  |
| 제품 번호                       | 1.0.x                   |                                           |             |                  |                                |  |  |  |  |  |
| 목표 버전                       | 1.1.x                   | 해결된 버전                                    |             |                  |                                |  |  |  |  |  |
| 요약                          | 0000005: 건물 스프라이트 변경    | 000005: 건물 스프라이트 변경                       |             |                  |                                |  |  |  |  |  |
| 설명                          | 건물에 따라서 이미지를 만들어가지고 랜덤으 | 건물에 따라서 이미지를 만들어가지고 현덩으로 보여질 수 있도록 기능을 추가 |             |                  |                                |  |  |  |  |  |
| 태그                          | 붙인 태그가 없습니다.            |                                           |             |                  |                                |  |  |  |  |  |
| 태그 붙이기                      | ("," 사용자가 분리)           | 기존 태그 💠                                   | 불이기         |                  |                                |  |  |  |  |  |
| 청부 파일                       |                         |                                           |             |                  |                                |  |  |  |  |  |
| 편집 향당: [나]                  | ↔ 상태 변경: 신규 수 모니터링      | 교정 파성 닫기 옮기기 성                            | 삭제          |                  |                                |  |  |  |  |  |
| 8 관계                        |                         |                                           |             |                  |                                |  |  |  |  |  |
| 새로운 관계                      | 현재 이슈 다음 이슈와 관련됨 :      | <b>\$</b> 7}                              |             |                  |                                |  |  |  |  |  |
|                             |                         |                                           |             |                  |                                |  |  |  |  |  |
| ⊖ 파일 업로드                    |                         |                                           |             |                  |                                |  |  |  |  |  |
| 파일 선택                       |                         | 찾아보기 파워 5                                 | <u> 건로드</u> |                  |                                |  |  |  |  |  |

- 모니터링을 하면 다음과 같이 '내 페이지'에서 요약된 항목들 중
   '내가 모니터링 중' 부분에서 내가 모니터링을 선택한 이슈들을 보여준다.

[모든 프로젝트] General - 2013-04-18 16:45

0000003 클라이언트에서 방생성시 오류 / 치명적 - 2013-04-18 16:45

내가 모니터링 중 [ ^ ] (1 - 2 / 2) 0000001 새로운 식사을 추가할 필요

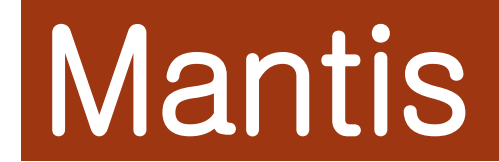

 나에게 할당 된 이슈가 있다면 첫 페이지에 할당 된 이슈를 보여주고, 선택을 한다면 그 이슈들을 출력해준다.

### 나에게 할당되고 진행중인 이슈: 2

| 이슈 보기 (1 - 2 / 2) [ 보고서 출력 ] [ <u>CSV 내보내기</u> ] [ <u>Excel 내보내기</u> ] |            |          |        |   |   |           |                 |                            |                |                |
|------------------------------------------------------------------------|------------|----------|--------|---|---|-----------|-----------------|----------------------------|----------------|----------------|
|                                                                        |            | <u>P</u> | ID     | # | U | <u>분류</u> | <u>중요도(심각성)</u> | <u>상태</u>                  | <u>업데이트됨</u> ▼ | <u>요약</u>      |
|                                                                        | Þ          | ^        | 000004 |   |   | 매우 급함     | 장애              | 할당된 이슈 ( <u>papimomi</u> ) | 2013-04-18     | 건물이 세워지지 않는 오류 |
|                                                                        | 1          | -        | 000002 |   |   | 기능추가      | 보통              | 할당된 이슈 (papimomi)          | 2013-04-18     | 빌딩을 모두 파괴      |
| 🔲 모두 성                                                                 | □ 모두 선택 이동 |          |        |   |   |           |                 |                            |                |                |

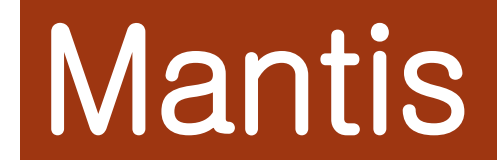

### Roadmap

이슈 보고할 때 버전 선택에서 목표 버전을 설정하면
 해당 버전까지 이슈가 등록되고 버전 완료에 대한 이슈를 보여준다.

#### MyBuildingServer - 로드맵

<u>MyBuildingServer</u> - <u>1.1.x</u> (릴리스 예정 2013-04-17) [<u>이슈 보기</u>]

#### 33%

- 0000003: (치명적) 클라이언트에서 방생성시 오류 신규.
- 0000005: (기능추가) 건물 스프라이트 변경 (AuraWalker) 할당된 이슈.
- <u>0000002</u>: **(기능추가)** 빌딩을 모두 파괴 (papimomi) 해결된 이슈.

전체 3개 중 1개 이슈를 해결했습니다. 진행 (33%).

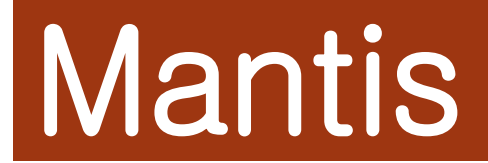

### with Subversion

- Mantis와 Subversion을 연동하여 이슈 메모에 커밋 내용을 등록할 수 있음
- 해당 이슈를 해결할 수 있음
- 해당 이슈에 대해 메모를 할 수 있음

| □ 메모         (0000001)       Test fixed issue 0000004 by papimomi         papimomi       (매니저) [ 비공개 ]         2013-04-18 17:39       Description |
|----------------------------------------------------------------------------------------------------|
| (0000001) Test fixed issue <u>00000004</u> by papimomi<br>papimomi (매니저) [ 비공개 ]<br>2013-04-18 17:39                                              |
| 편집 삭제 공개로 하기                                                                                                    |
|                                                                                                    |
| (0000002)         Test issue <u>0000004</u> by papimomi           papimomi         (매니저) [ 비공개 ]           2013-04-18 17:45         편집            |
|                                                                                                    |

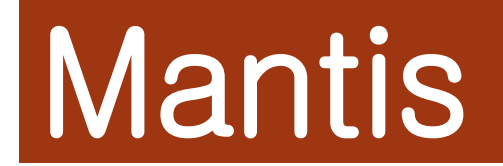

### with Subversion(cont.)

- 특정 이슈에 다음과 같은 커밋 메시지를 작성해주면 노트로 올라간다. (작성 가능) issue #번호 (커밋 내용)

| ma | leg | dol | i: | tr | unł | с ра | api | .mom: | i\$ | svn   | comm  | it  | -m  | "issue  | #2 | 서 버 | 부 분 | 에 서 | 클 라 | 이 언 | E | 연 결 |
|----|-----|-----|----|----|-----|------|-----|-------|-----|-------|-------|-----|-----|---------|----|-----|-----|-----|-----|-----|---|-----|
| 부  | 분   | 수   | 정  | н  |     |      |     |       |     |       |       |     |     |         |    |     |     |     |     |     |   |     |
| 전  | 송   | 중   |    |    |     | S    | rc/ | 'Bui  | ldi | ingSe | erver | Lis | ter | ner.jav | а  |     |     |     |     |     |   |     |
| 파  | 일   | 데   | 0  | 터  | 전   | 송    | 중   |       |     |       |       |     |     |         |    |     |     |     |     |     |   |     |
| 커  | 밋   | 된   | 리  | 비  | 전   | 13   | •   |       |     |       |       |     |     |         |    |     |     |     |     |     |   |     |

 (0000006)
 issue 0000002
 서버 부분에서 클라이언트 연결 부분 수정

 papimomi
 (매니저) [ 비공개 ]

 2013-04-18 20:40
 편집

## Chapter 2

## Subversion

## What is SVN?

- 소스 코드의 버전 관리 시스템
- 과거의 어떤 시점으로 돌아갈 수 있다.
- 파일을 누가 수정했는지 추적할 수 있다.
- 파일의 특정 부분이 왜 그렇게 쓰여 졌는지 의미를 추적할 수 있다.
- Branch로 프로젝트에 영향을 최소화 하며 새로운 부분을 개발할 수 있다.

## What is SVN?

- 서버와 클라이언트로 구성
- 서버 내부의 프로젝트마다 Repository 존재
- 각각의 클라이언트는 하나의 Repository에 접근하여 소스를 읽거나 갱신

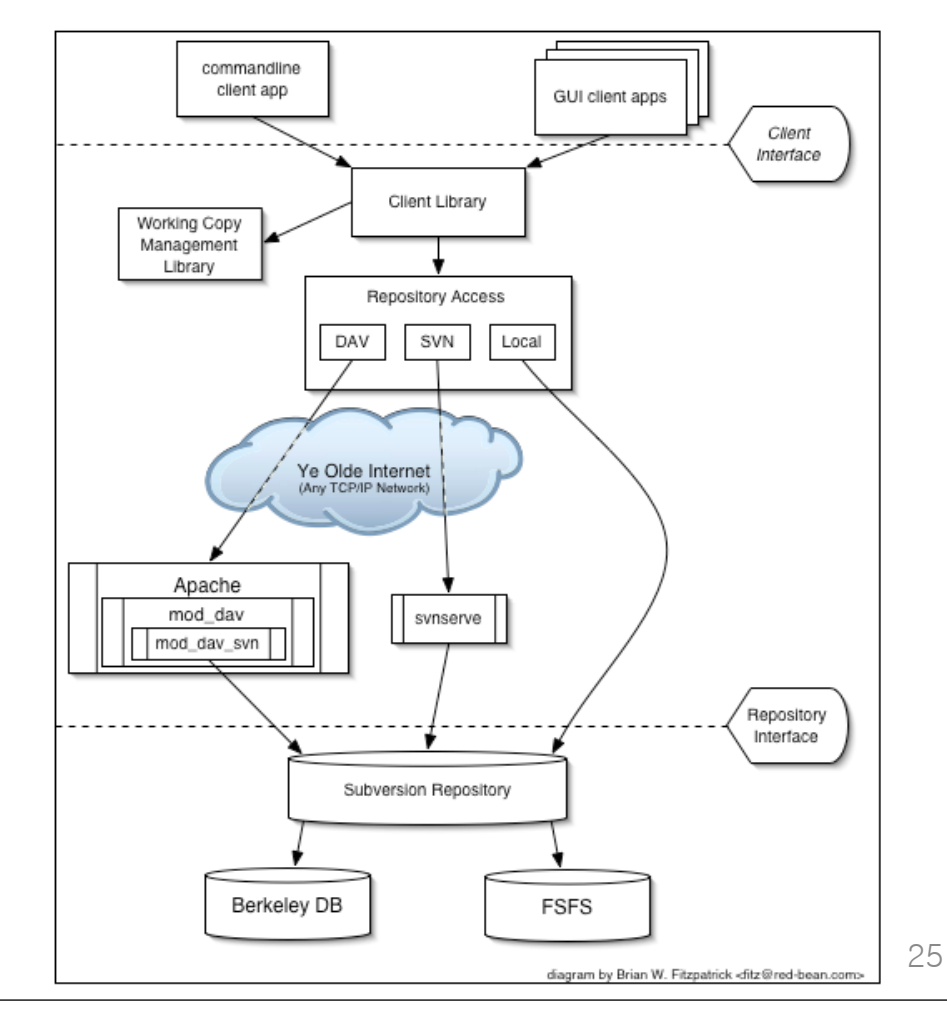

### What is SVN Repository?

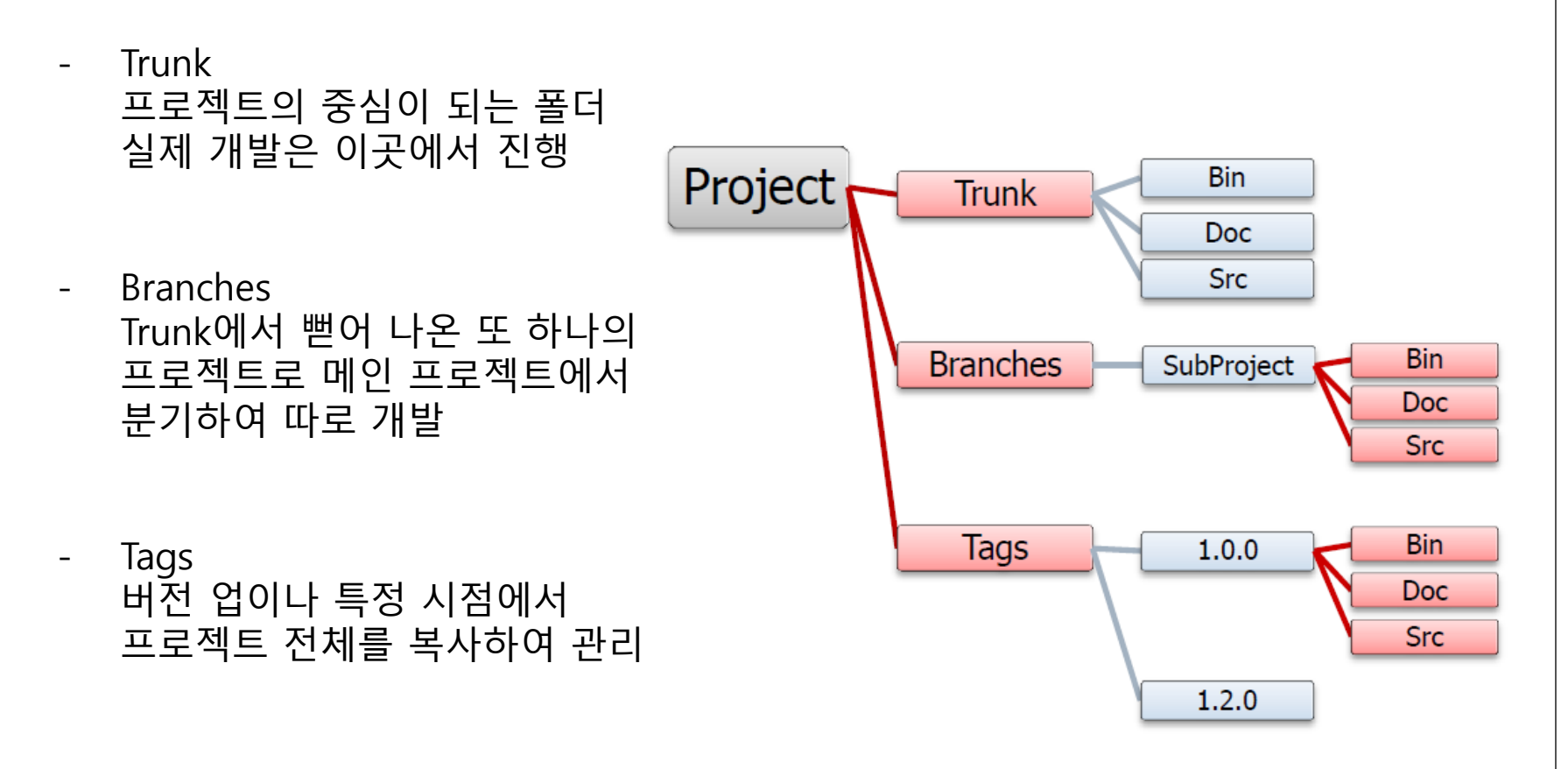

## Subversion in Eclipse

- help->Eclipse Marketplace->svn 검색
- Subversive -> SVN Team Provider 선택 후 설치
- eclipse 재시작 후 SVN kit 1.3.8 선택 후 설치

| ind: Q    | svn 💿 All Markets 🗧 All Categorie                                                                                                    | s ÷ Go                             |
|-----------|----------------------------------------------------------------------------------------------------|------------------------------------|
| 8         | Subversive - SVN Team Provider                                                                                                    | Share (1)                          |
| BAR-BAR-R | The Subversive project is aimed to integrate the Subversion (SV<br>system with the Eclipse platform. Using the Subversive plug-in,   | N) version control<br>you can work |
|           | by Eclipse.org, EPL                                                                                                    | Install                            |
|           | svn subversion team provider scm                                                                                                    |                                    |
|           | SvnAdmin                                                                                                    | Share (1)                          |
|           | SvnAdmin is a Subversion administration tool for Eclipse. It is p<br>Eclipse plug-in, and it supports the following features: * User | rovided as an<br>administration    |
|           | by sidelab, EPL                                                                                                    | Install                            |
| -         |                                                                                                    |                                    |
|           |                                                                                                    |                                    |

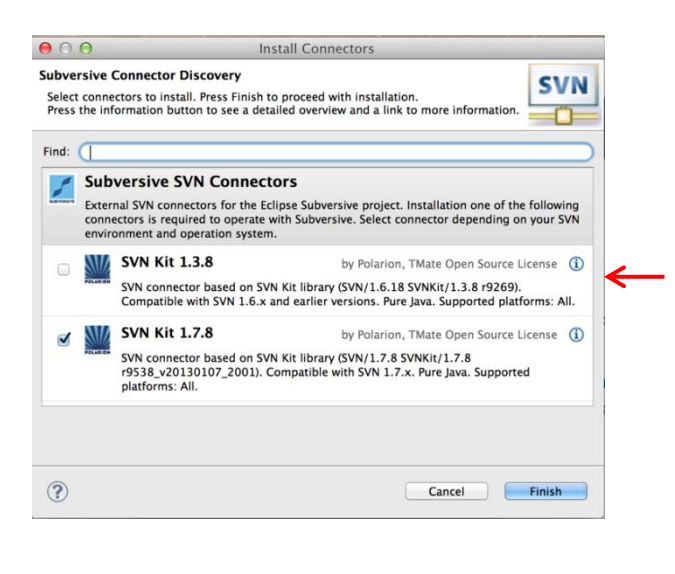

### Checkout in Eclipse

- File -> Import -> SVN -> Project from SVN

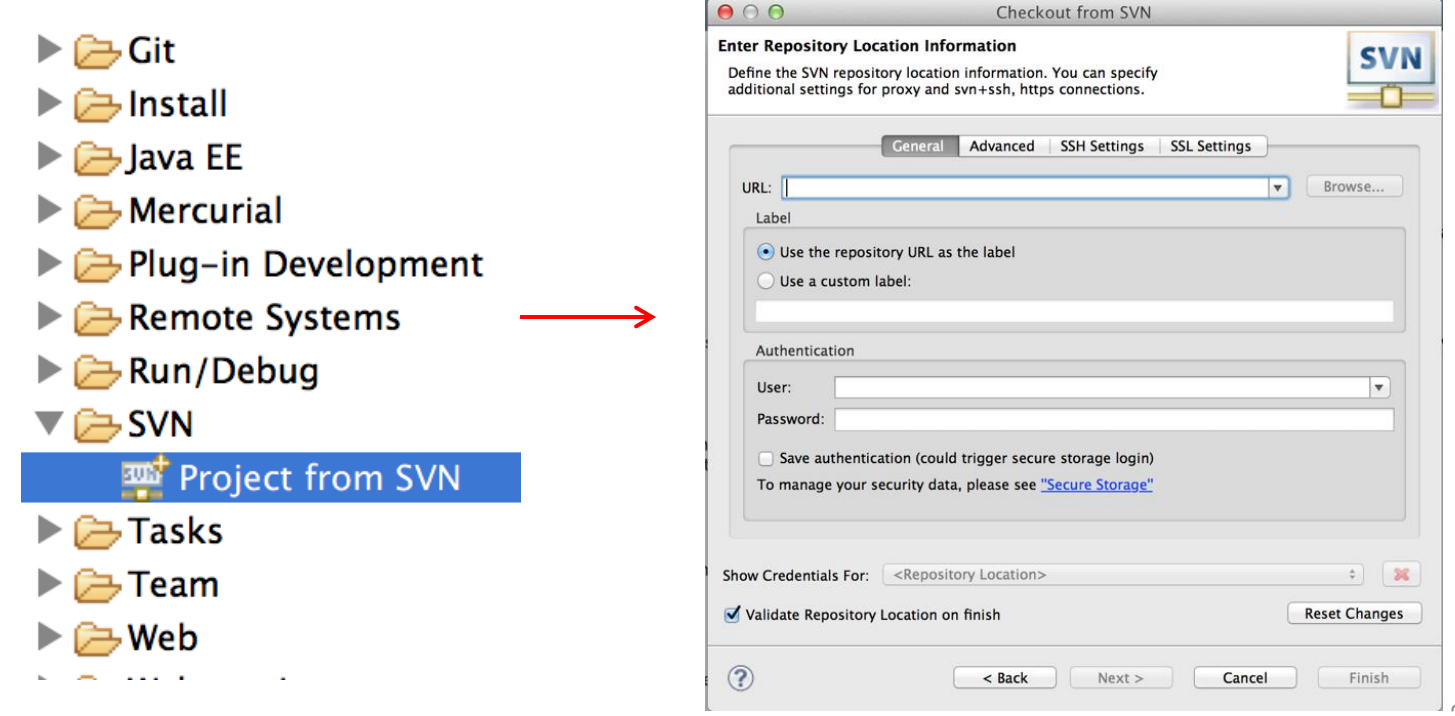

## Checkout in Eclipse(cont.)

- URL에 svn://dev.viskit.co.kr:23867/2014SV 입력
- 소프트웨어 검증 팀에게 사용자 계정 및 패스워드를 발급받아 입력

| $\bigcirc \bigcirc$                                                   | Checkout from SVN                                                                                       |               |
|-----------------------------------------------------------------------|----------------------------------------------------------------------------------------------------|---------------|
| ter Repository Loc<br>efine the SVN reposit<br>dditional settings for | ation Information<br>ory location information. You can specify<br>proxy and svn+ssh, https connections. | SVN           |
|                                                                       | General Advanced SSH Settings SSL Set                                                                   | tings         |
| URL:                                                                  |                                                                                                    | Browse        |
| Label                                                                 |                                                                                                    |               |
| • Use the reposit<br>Use a custom la                                  | ory URL as the label<br>abel:                                                                           |               |
| Authentication                                                        |                                                                                                    | <b>K</b>      |
| Diser.                                                                |                                                                                                    |               |
| Save authentica                                                       | ttion (could trigger secure storage login)<br>ccurity data, please see <u>"Secure Storage"</u>          |               |
| ow Credentials For:                                                   | <repository location=""></repository>                                                                   | •             |
| Validate Repository                                                   | Location on finish                                                                                      | Reset Changes |
| ?                                                                     | < Back Next >                                                                                           | Cancel Finish |

### Commit / Update

- Project 우클릭 -> Team -> Commit / Update

| 🍋 Project Explorer                                                                                                    | r 🔉 📃 🗋 MainWindow, java                                                                                   | 🔊 Building                                  | ,java                             | 👔 build, xml 🖂 🏾 🔭                                                                                                    |                                                      | <u>-</u>      |                                                                                                    |                                                                                                  |                        |
|----------------------------------------------------------------------------------------------------|----------------------------------------------------------------------------------------------------|---------------------------------------------|-----------------------------------|----------------------------------------------------------------------------------------------------|------------------------------------------------------|---------------|----------------------------------------------------------------------------------------------------|--------------------------------------------------------------------------------------------------|------------------------|
| <ul> <li>▶ Build noc.</li> <li>▶ ∰ src.</li> <li>▶ ➡ src.</li> <li>▶ ➡ grag.</li> <li>▷ ➡ grag.</li> <li>▷ ➡ grag.</li> <li>▷ ➡ targ.</li> <li>▷ ➡ built</li> <li>➡ built</li> <li>➡ built</li> <li>➡ built</li> <li>➡ built</li> <li>➡ built</li> <li>➡ built</li> <li>➡ built</li> <li>➡ built</li> <li>➡ built</li> <li>➡ sco.</li> </ul> | New<br>Go Into<br>Show In<br>Copy<br>Copy Qualified Name<br>Paste<br>Delete<br>Ramous from Context         | Alt+Shift+W ><br>Ctrl+C<br>Ctrl+V<br>Delete | 0"<br>"a.<br>e=<br>ue<br>e=<br>e= | <pre>encoding="UTF-8" s ' default="all"&gt; ll" depends="clean, Sonar global proper 'sonar.jdbc.url" va tamp;characterEncod 'sonar.jdbc.usernam 'sonar.jdbc.passwon Sonar project proper </pre> | c<br>c<br>ti<br>ilu<br>lir<br>te'<br>te'<br>te'      |               | Enter a commit comment     You on specify a new message or choose     we allowed but filling a comment messag     comment     Commit Test | Commit<br>the previously entered one. Empty commer<br>e would help other people to understand th | nts SVN                |
| <ul> <li>▷ ▷ JspProje</li> <li>▷ ▷ ProfileP</li> <li>▷ ▷ Servers</li> </ul>                                                                                                    | Build Path<br>Refactor                                                                                     | Alt+Shift+T •                               | ्0<br>                            | Synchronize with Repository<br>Commit<br>Update                                                                                                    | Ctrl+Alt+S<br>Ctrl+Alt+C<br>Ctrl+Alt+U<br>Ctrl+Alt+D | $\rightarrow$ | Choose a previously entered comment or ter                                                                                                | nplate:<br>Pasi                                                                                  | v<br>te selected names |
| String                                                                                                    | Export<br>Refresh                                                                                          | F5                                          | ~0                                | Create Patch<br>Apply Patch                                                                                                    | Ctrl+Alt+P                                           |               | Resource<br>⑦最 BuildingServer/build.xml<br>⑦最 BuildingServer/build2.xml<br>⑦最 BuildingServer/build3.xml                                   | Content<br>Modified<br>New<br>New                                                                | Properties             |
|                                                                                                    | Close Project<br>Close Unrelated Projects<br>Validate<br>Show in Remote Systems view<br>Run As<br>Debug As | <b>)</b>                                    | ŋ                                 | Revert<br>Add to Version Control<br>Add to svn:ignore<br>Edit Conflicts<br>Edit Tree Conflicts<br>Mark as Merged                                                                                | Ctrl+Alt+I                                           |               | Select All Clear Selection Clear All                                                                                                    | OK                                                                                               | Selected: 3 of 3       |
|                                                                                                    | Profile As<br>Team<br>Compare With<br>Replace With<br>Restore from Local History                           | 4                                           | \$<br>₹<br>₹                      | Branch<br>Tag<br>Merge<br>Switch<br>Add Revision Link                                                                                                    | Ctrl+Alt+E                                           |               |                                                                                                    |                                                                                                  |                        |
|                                                                                                    | PMD<br>Configure<br>Source<br>Properties                                                                   | Alt+Enter                                   | 1<br>11<br>10                     | Show History<br>Show Revision Graph<br>Lock<br>Unlock                                                                                                    | Ctrl+Alt+Y<br>Ctrl+Alt+K                             |               |                                                                                                    |                                                                                                  |                        |
|                                                                                                    | [sonar:sonar]                                                                                              | 10:27:3                                     | -                                 |                                                                                                    |                                                      |               |                                                                                                    |                                                                                                  |                        |

## Commit / Update(cont.)

#### - Update

저장소의 소스폴더와 비교하여 변경된 부분을 검사하고 최신 버전으로 동 기화를 맞춤

- Commit

소스를 변경한 후 저장소에 반영 Commit할 때마다 버전이 증가하여 변경 사항이 기록

## Commit / Update(cont.)

- 먼저 작업을 끝낸 개발자가 Commit하게 되면, 이후에 Commit하는 작업자들은 Commit <mark>실패</mark>
- Commit 실패한 개발자들이 Update하게 되면
   최신버전의 소스코드와 자신의 소스코드를 Merge
- Update하게 되면 그 소스파일의 버전이 바뀜

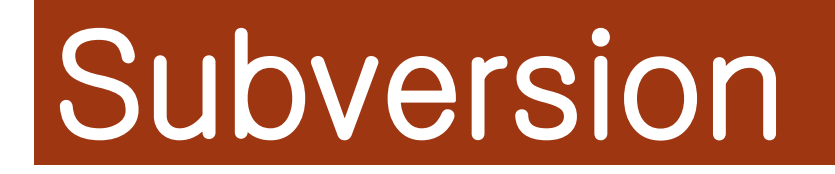

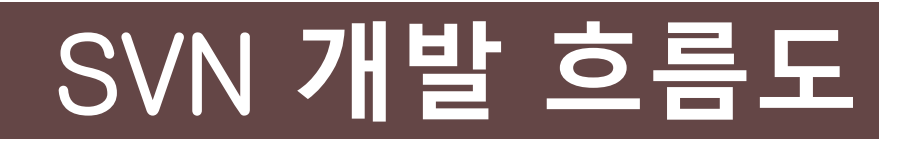

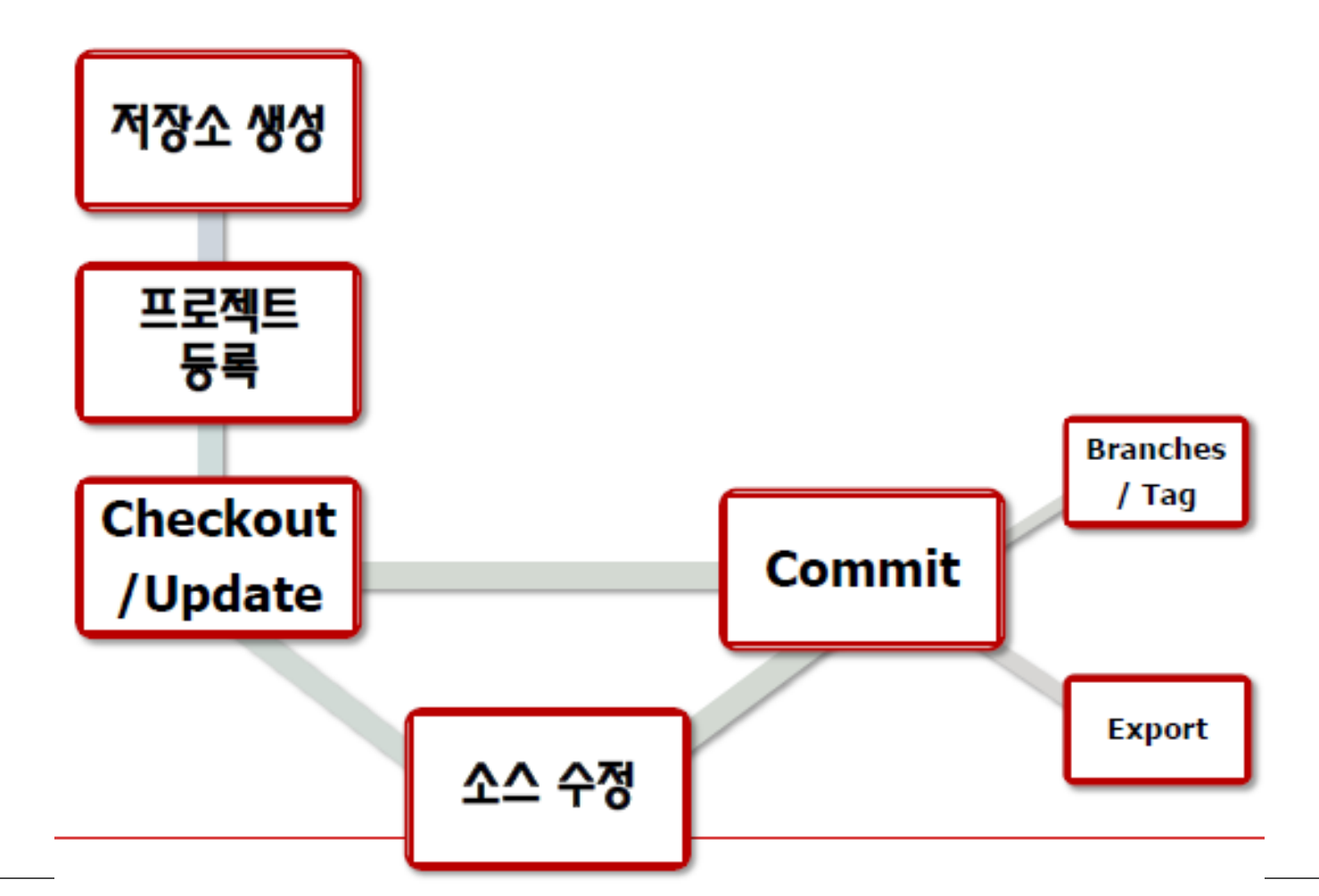

## Chapter 3

## JUnit

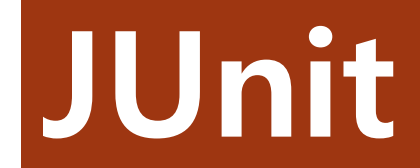

## What is JUnit?

- Java 프로그래밍을 할 때 Unit Test를 쉽게 해주는 Framework이다.
- Unit 단위는 하나의 메소드로 간주된다.
- 결과값과 기대값이 같은지를 판단하여 성공과 실패를 결정한다.

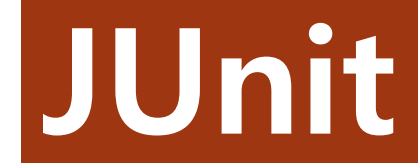

## Install

### Eclipse 2.1 버전 이상에서는 JUnit을 기본적으로 사용.

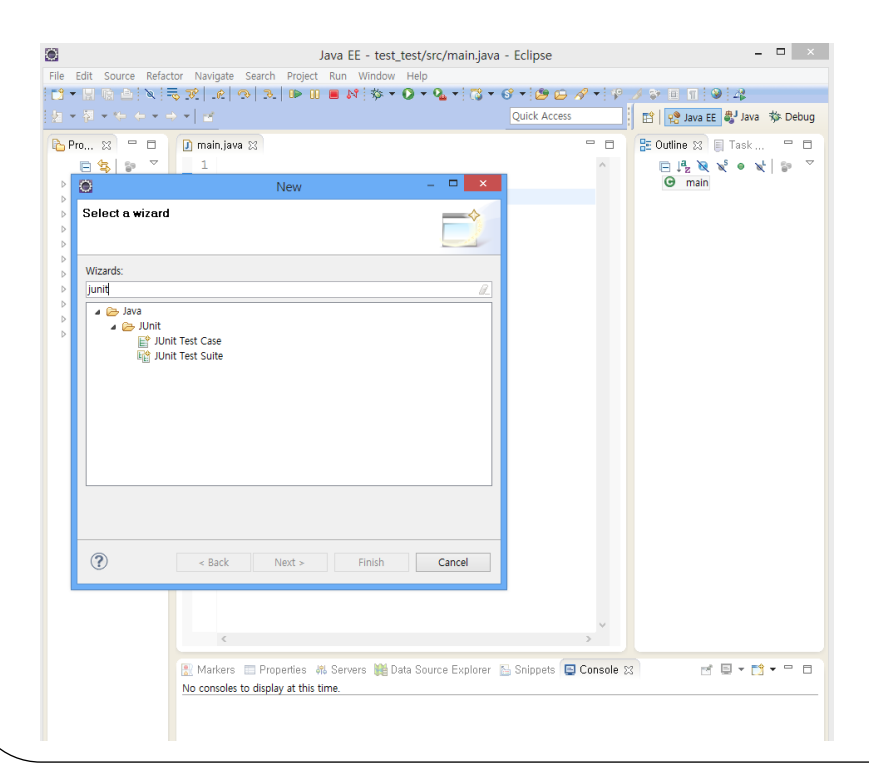

### 메뉴에서 File->New->Other 에서 Junit을 입력하여 확인 할 수 있다.

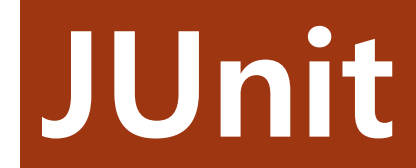

## Annotation

| @Test           | Unit test 대상 method를 정의                |
|-----------------|----------------------------------------|
| @Test(timeout)  | 테스트 시간을 예측할 때 사용<br>시간보다 길게 진행될 시 Fail |
| @Test(expected) | 예외를 지정할 때 사용<br>예외가 발생하지 않을 시 Fail     |

| @lgnore      | 테스트 하지 않을 method 앞에 작<br>성. 이후에 오는 테스트를 무시한다. |
|--------------|-----------------------------------------------|
| @After       | 각 단위 테스트 method의 실행 앞,                        |
| @Before      | 뒤에서 초기화 및 자원 정리                               |
| @AfterClass  | 각 단위 테스트 class 수행 전, 후                        |
| @BeforeClass | 에 초기화 및 자원 정리                                 |

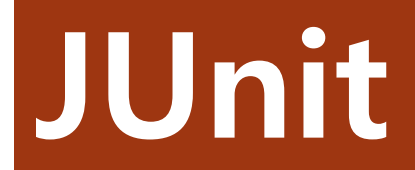

## Annotation(Cont.)

| @RunWith      | 사용자가 지정한 러너를 통해 특정<br>클래스를 실행                |
|---------------|----------------------------------------------|
| @SuiteClasses | 테스트 하고자 하는 다수의 클래스<br>를 지정                   |
| @Parameters   | 다수의 parameter값을 테스트 하려<br>고 할 때 자동으로 테스트를 실행 |

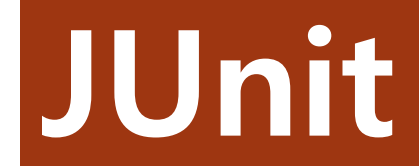

## Method

| assertEquals<br>(타입 expected, 타입 result)                 | 예상값과 결과값을 매개변수로 지<br>정하고 두 값이 같을 경우에 성공.<br>타입에는 int, long 등의 기본 자료<br>형과 String, Object가 사용 가능 |
|----------------------------------------------------------|-------------------------------------------------------------------------------------------------|
| assertEquals (String Message,<br>타입 expected, 타입 result) | 위에 assertEquals에서 예상 값과<br>결과 값이 같지 않을 경우 첫 번째<br>매개변수인 Message 값을 리턴                           |
| assertTrue (boolean condition)                           | condition이 true이면 성공, false이<br>면 실패로 처리한다                                                      |
| assertFalse (boolean condition)                          | condition이 true이면 실패, false이<br>면 성공으로 처리한다                                                     |

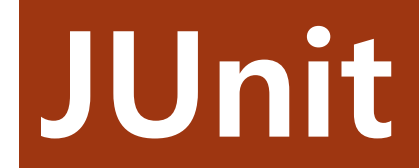

## Method(Cont.)

| assertNotNull (Object obj)                        | 객체가 null이 아니면 성공                       |
|---------------------------------------------------|----------------------------------------|
| assertNull (Object obj)                           | 객체가 null이면 성공                          |
| assertSame<br>(Object expected, Object result)    | 객체가 동일하면 성공, 다르면 실패                    |
| assertNotSame<br>(Object expected, Object result) | 객체가 다르면 성공, 같으면 실패                     |
| Fail() 관련 method                                  | 테스트가 실패일 경우를 쉽게 처리<br>하는 것과 관련된 method |

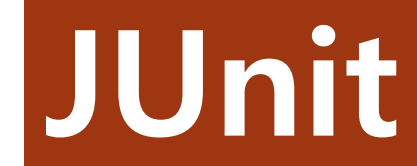

### Example1

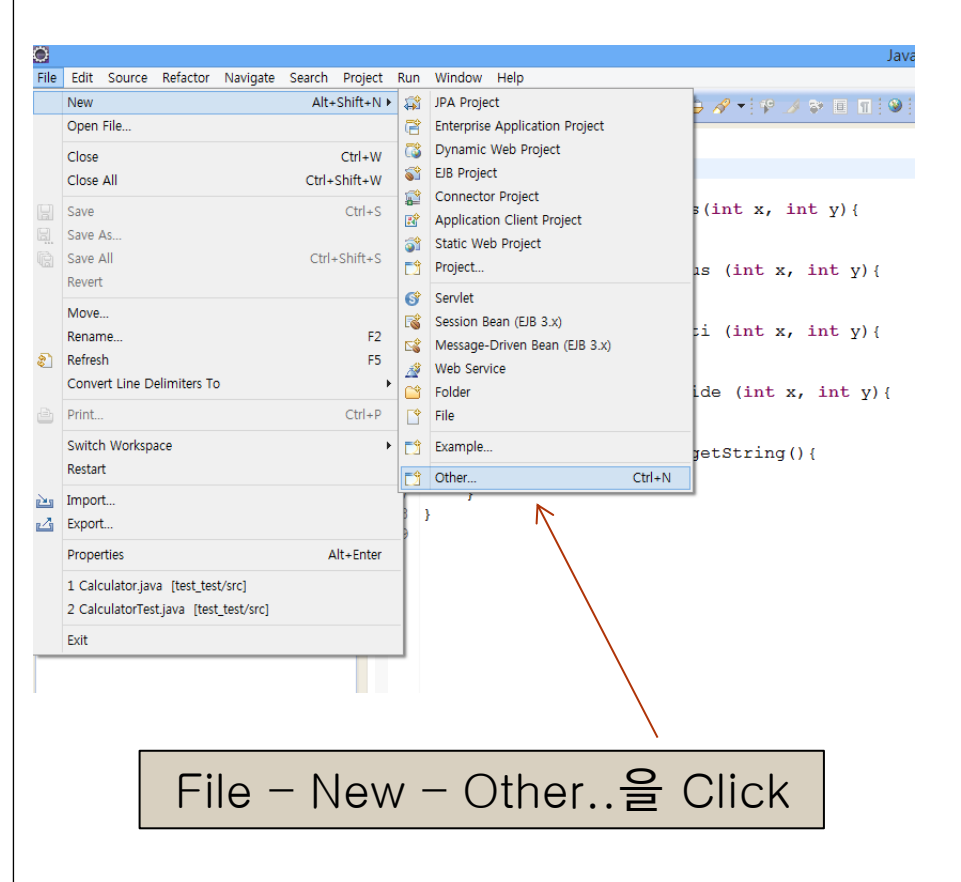

| ۲                                         |                       | New    |        | - • ×  |
|-------------------------------------------|-----------------------|--------|--------|--------|
| Select a wizard<br>Create a JUnit Test Ca | se                    |        |        | -      |
| Wizards:                                  |                       |        |        | 2      |
| Junit                                     | est Case<br>est Suite |        |        |        |
|                                           |                       |        |        |        |
|                                           |                       |        |        |        |
|                                           |                       |        |        |        |
| ?                                         | < Back                | Next > | Finish | Cancel |

JUnit 검색 - JUnit Test Case 선택

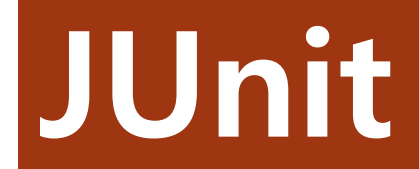

| ۲                                                                                 | New JUnit Test Case                                       | - 🗆 🗙  | Test 한 Source code 경             |
|-----------------------------------------------------------------------------------|-----------------------------------------------------------|--------|----------------------------------|
| JUnit Test Ca                                                                     | 1Se                                                       | E      |                                  |
| the class under                                                                   | test and on the next page, to select methods to be tested | i.     | 도                                |
| O New JUnit 3                                                                     | test  New JUnit 4 test                                    |        | setUp() : 테스트 대상 클래스             |
| Source folder:                                                                    | test_test/src                                             | Browse | 이 개체를 새서하거나네트이=                  |
| Package:                                                                          | (default)                                                 | Browse | 의 격세를 경경아기다 네트쿼-                 |
| Name:                                                                             | CalculatorTest                                            |        | 연결, DB 연결 작업 등을 수행               |
| Superclass:                                                                       | java.lang.Object                                          | Browse | <u>tearDown()</u> : setUp과 정 반대  |
| Which method                                                                      | stubs would you like to create?                           |        | 의 기능, 객체의 제거, 네트워크               |
|                                                                                   | setUp() tearDown()                                        |        | 종료 DR여격 종료 등을 수해                 |
|                                                                                   | constructor                                               |        |                                  |
| Do you want to add comments? (Configure templates and default value <u>here</u> ) |                                                           |        | <u>····beforeClass()</u> ·글대스의 시 |
|                                                                                   |                                                           |        | 작 옥은 끝나고 실행되는                    |
| Class under test                                                                  | : Calculator                                              | Browse | method                           |
|                                                                                   |                                                           |        |                                  |
|                                                                                   |                                                           |        |                                  |
|                                                                                   |                                                           |        |                                  |
| (?)                                                                               | < Rack Next > Finish                                      | Cancel | lest 알                           |
| U                                                                                 | · Sook Here? Thisi                                        | Cancer | Case 42                          |

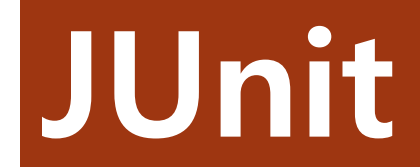

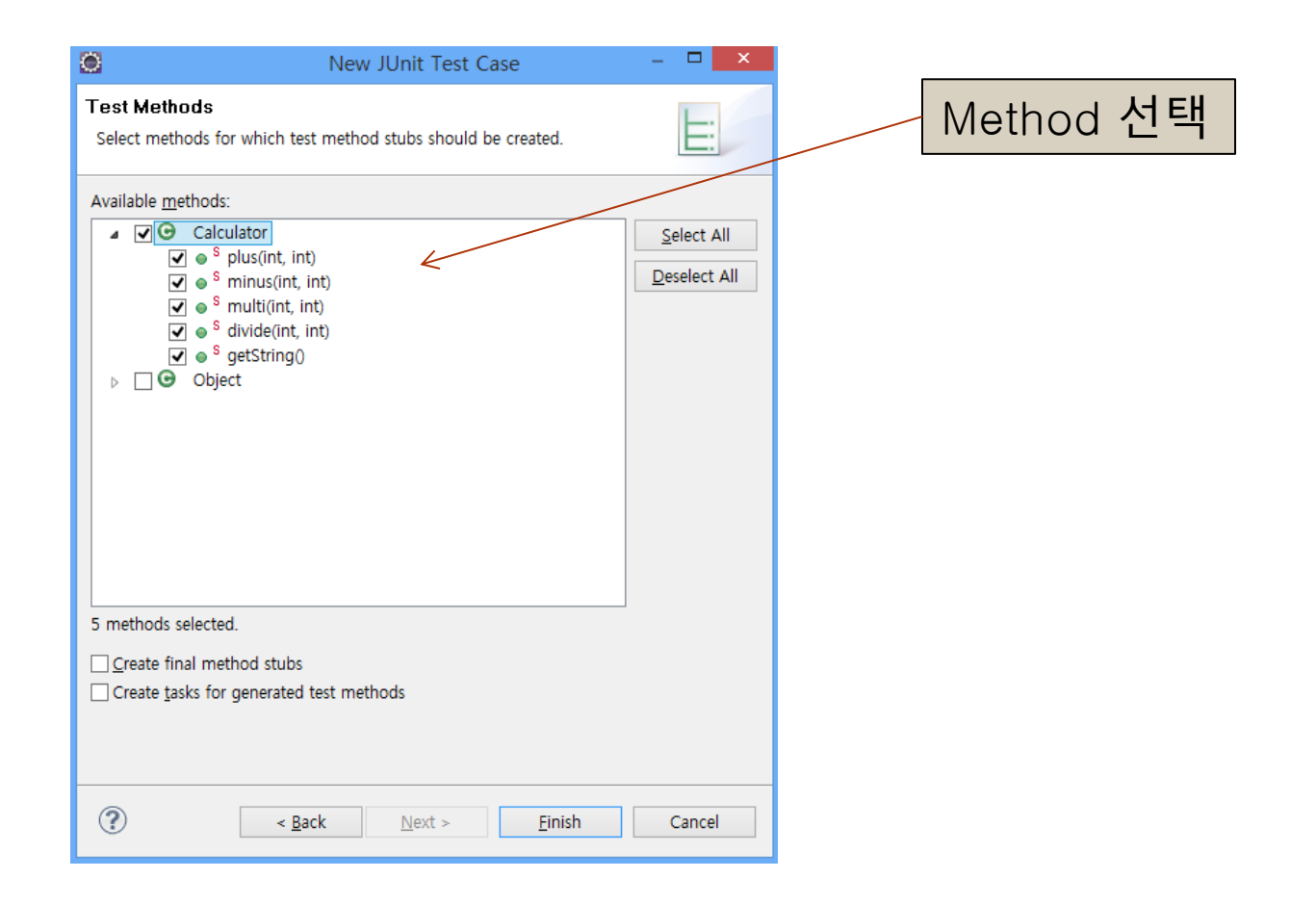

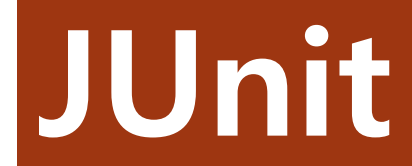

Main test;

```
@Before
public void setUp() throws Exception
{
    //set up before start test
}
@After
public void tearDown() throws Exception
{
    //tear down after test
}
@Test
```

```
public void testMain()
{
    fail("Not yet implemented");
}//test main
```

public class MainTest

```
@Test
public void testTenTobin()
{
    fail("Not yet implemented");
}//test ten to bin
```

```
@Test
public void testDivisor()
{
    fail("Not yet implemented");
}//test divisor
```

}//main test

```
@Before
public void setUp() throws Exception
    test =new Main();
    //set up before start test
@After
public void tearDown() throws Exception
    //tear down after test
@Test
public void testTenTobin()
    int user=21;
    assertEquals(test.tenTobin(user),10101);
    //fail("Not yet implemented");
}//test ten to bin
@Test
public void testDivisor()
    int user=123;
    assertEquals(test.Divisor(user),44);
```

```
//fail("Not yet implemented");
}//test divisor
```

4

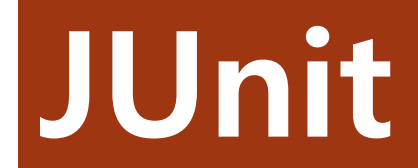

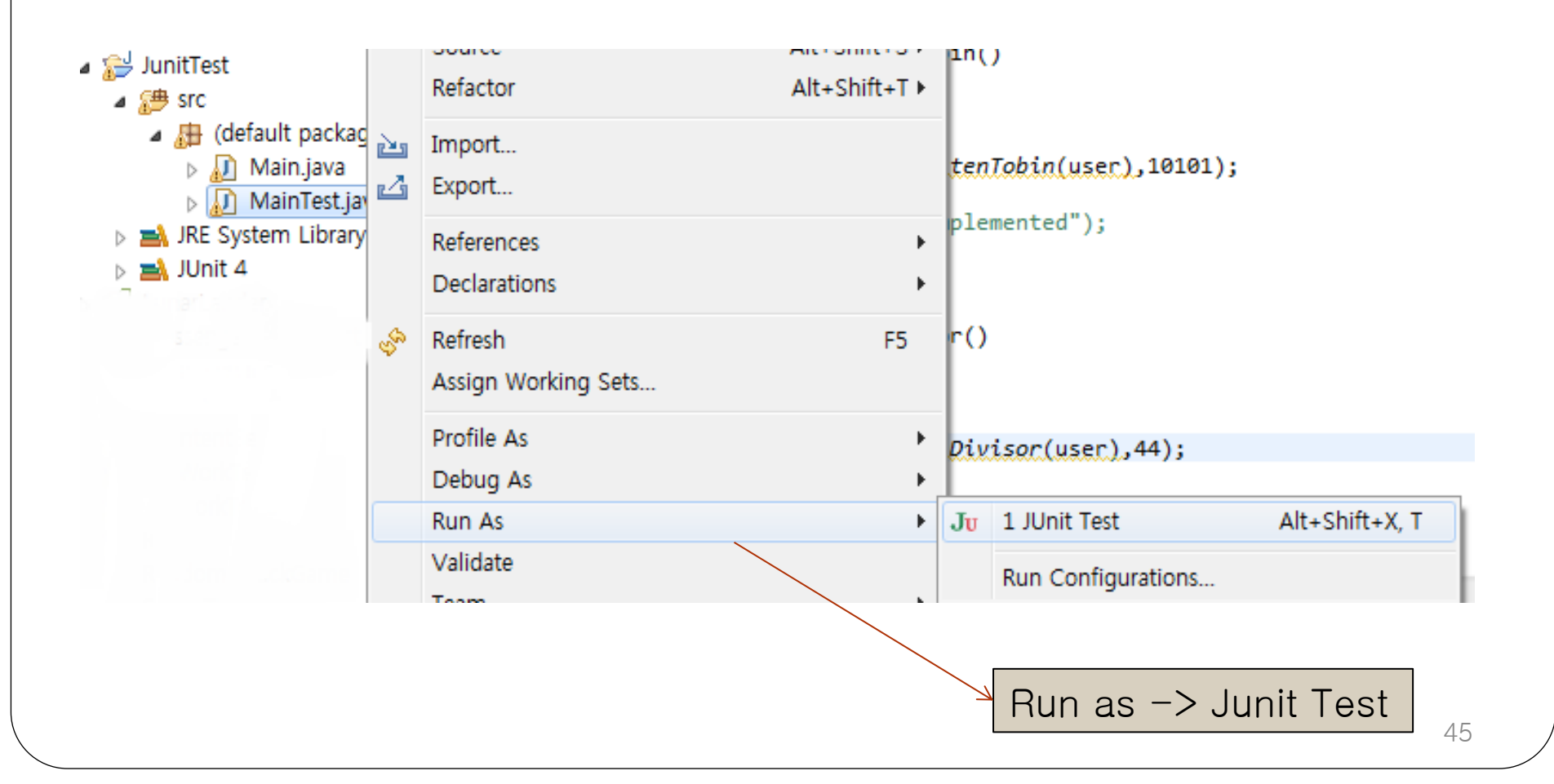

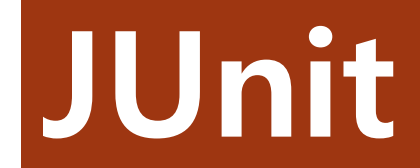

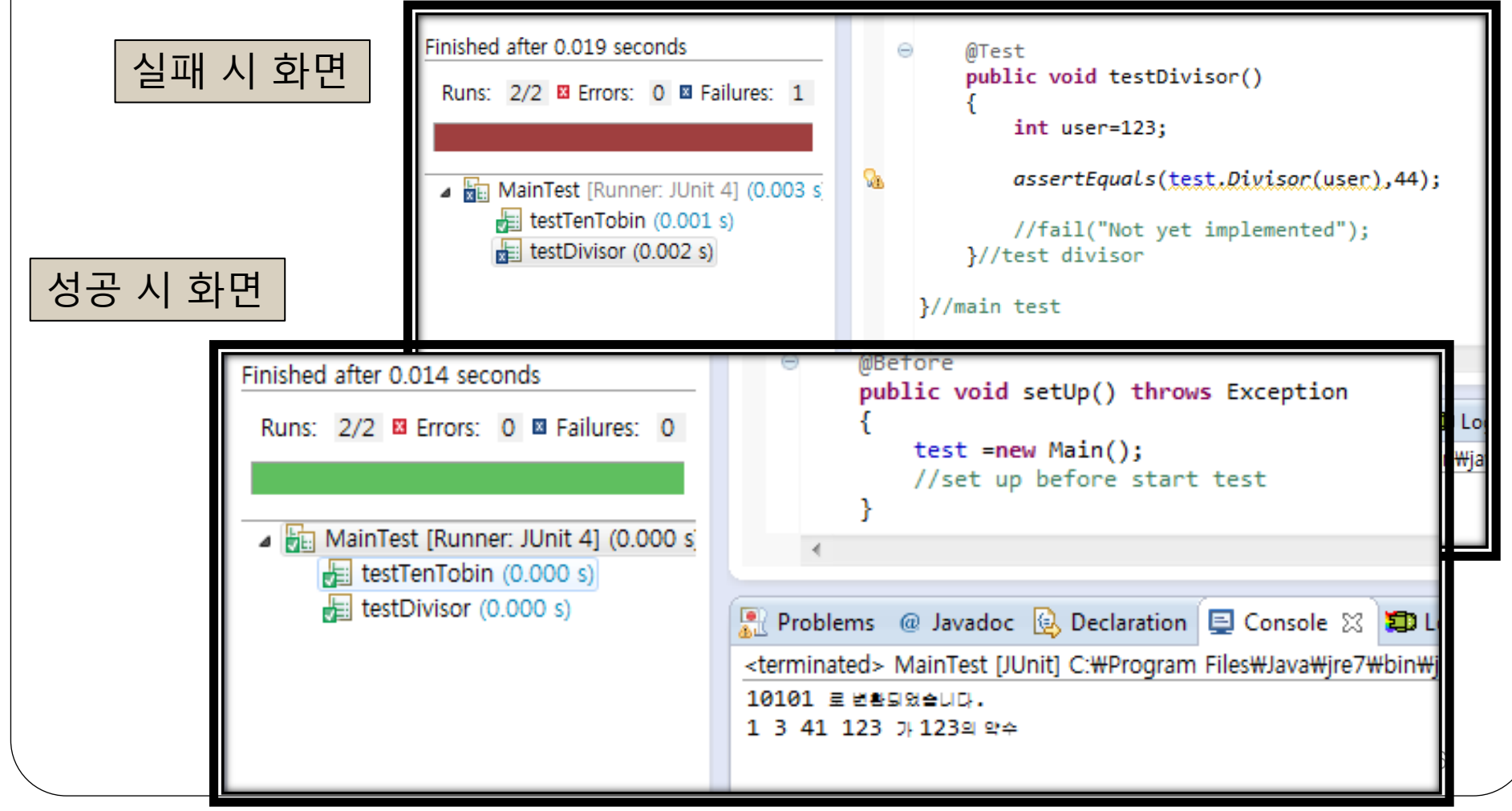

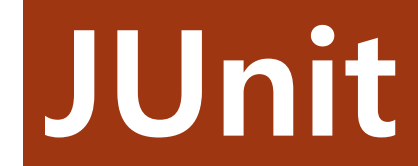

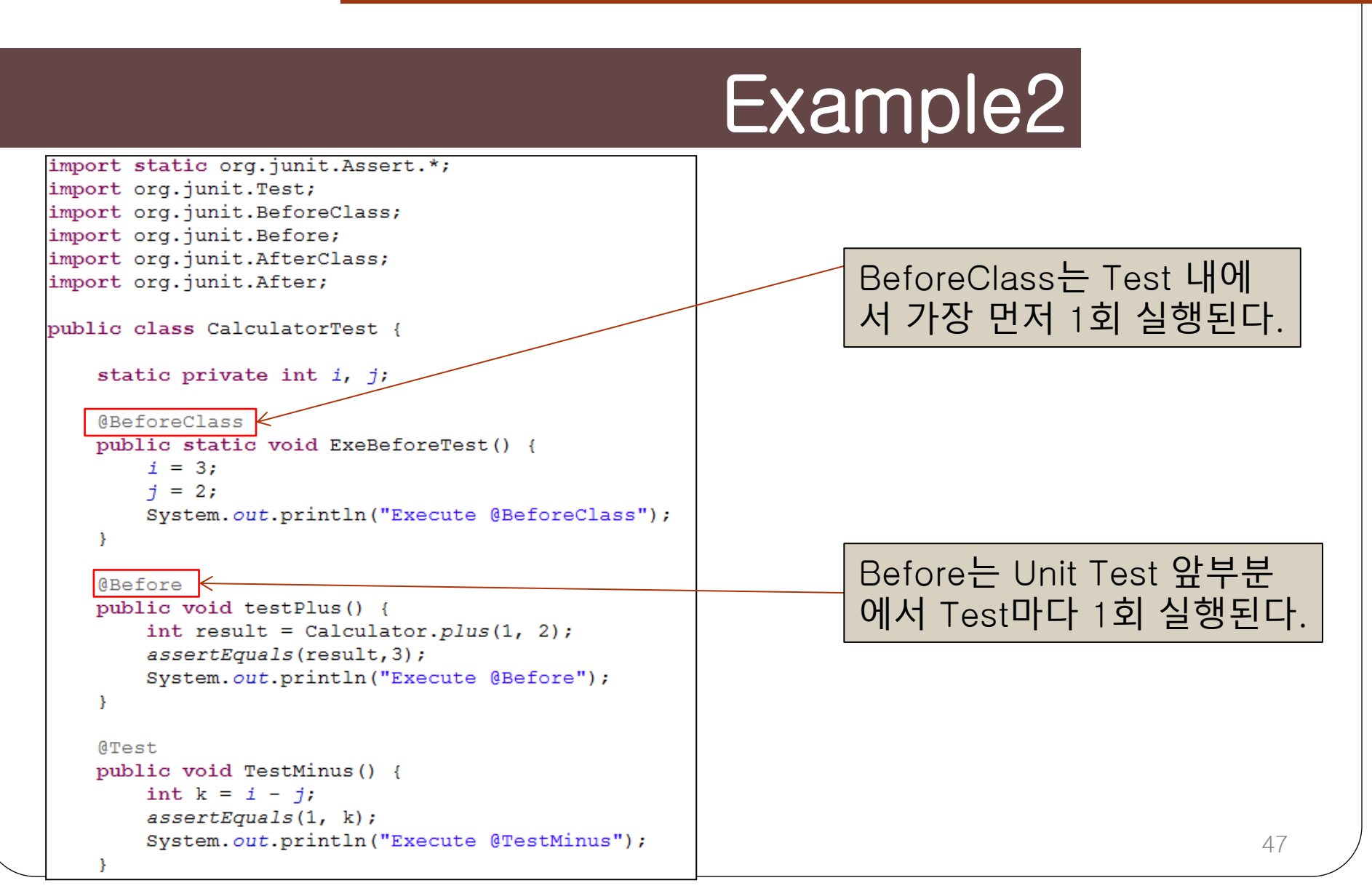

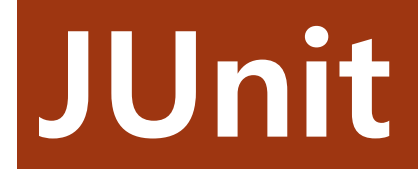

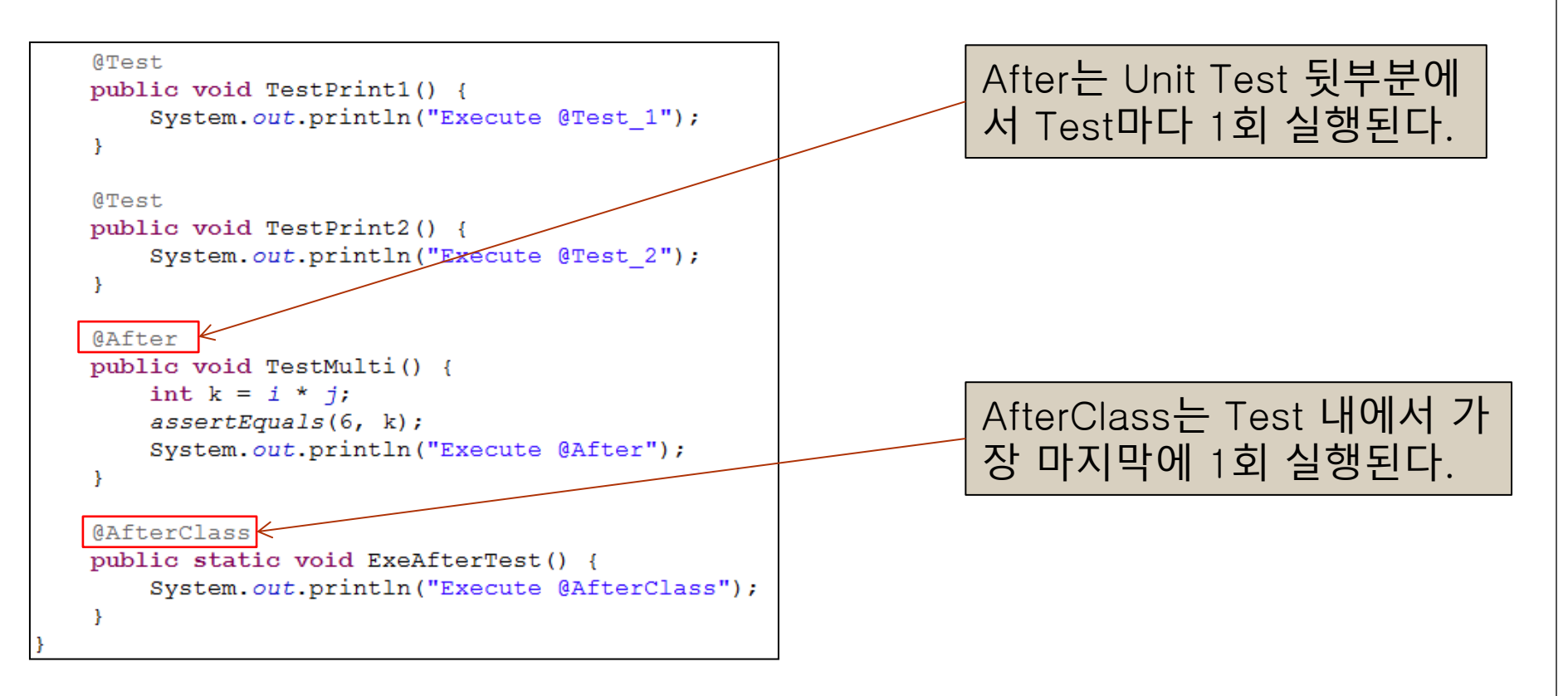

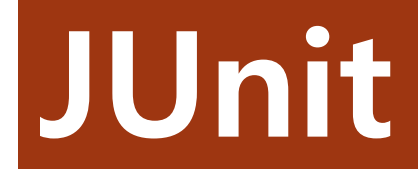

📃 Console 🛛 🚼 Markers 🔲 Propertie

<terminated> CalculatorTest [JUnit] C:\Prog Execute @BeforeClass Execute @Before Execute @TestMinus Execute @After Execute @Test\_1 Execute @Before Execute @Before Execute @Before Execute @Test\_2 Execute @After Execute @After

각각의 Annotation에 대한 실 행 수와 실행 순서를 Print문 을 통해 확인 할 수 있다.

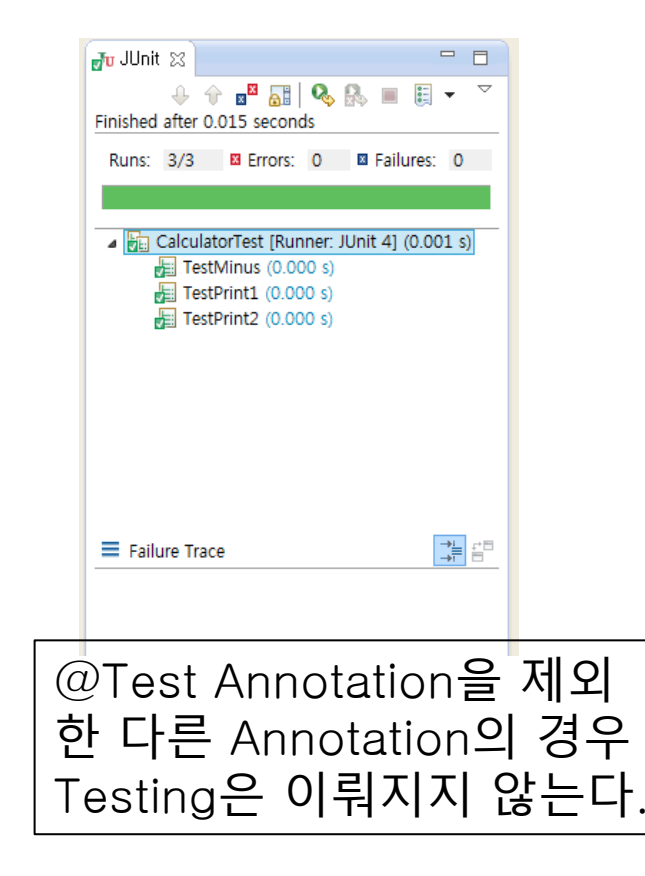